## Blackboard Training 2017 – Blackboard Learn Quick Start (30min)

- Go through the below tasks in your development course.
- Check the boxes after you have finished the tasks.
- ☆ You may refer to Blackboard help (<u>https://help.blackboard.com/</u>) for details.

| Explore the courses page                                                                                                    |  |  |  |
|----------------------------------------------------------------------------------------------------|--|--|--|
| 1. Access the <b>Courses</b> page.                                                                                                    |  |  |  |
| 2. Point to a <i>course card</i> to access the <b>lock</b> .                                                                                                    |  |  |  |
| 3. Select the lock icon to change if your course is open and ready for students or remains                                                                                                    |  |  |  |
| private while you work on it.                                                                                                    |  |  |  |
| $\Leftrightarrow$ In Blackboard Help, search keywords: <u>ULTRA: Easy navigation</u> , <u>Explore the courses page</u>                                                                                                    |  |  |  |
| Create an Announcement                                                                                                    |  |  |  |
| 1. Access Announcement > Create Announcement.                                                                                                    |  |  |  |
| 2. Set No Date Restricted for Web Announcement Options.                                                                                                    |  |  |  |
| In Blackboard Help, search keywords: <u>Announcements</u>                                                                                                    |  |  |  |
| Add Content - Item                                                                                                    |  |  |  |
| 1. Access Course Materials > Build Content > Item.                                                                                                    |  |  |  |
| 2. Name the Item. Attach one (or more) file(s). Submit.                                                                                                    |  |  |  |
| In Blackboard Help, search keywords: Create Content Items or Documents                                                                                                    |  |  |  |
| Add Content – Web Link                                                                                                    |  |  |  |
| Add Content – Web Link                                                                                                    |  |  |  |
| Add Content – Web Link   1. Access Course Materials > Build Content > Web Link.                                                                                                    |  |  |  |
| Add Content – Web Link   1. Access Course Materials > Build Content > Web Link.   2. Name the link, and enter the URL. Submit.                                                                                                    |  |  |  |
| Add Content – Web Link   1. Access Course Materials > Build Content > Web Link.   2. Name the link, and enter the URL. Submit.   ☆ In Blackboard Help, search keywords: Link to Websites                                                                                                    |  |  |  |
| Add Content – Web Link   1. Access Course Materials > Build Content > Web Link.   2. Name the link, and enter the URL. Submit.   ☆ In Blackboard Help, search keywords: Link to Websites   Create a Discussion                                                                                                    |  |  |  |
| Add Content – Web Link   1. Access Course Materials > Build Content > Web Link.   2. Name the link, and enter the URL. Submit.   ☆ In Blackboard Help, search keywords: Link to Websites   Create a Discussion   1. Access Discussions > Create Forum. Check the appropriate settings and Submit.                                                                                                    |  |  |  |
| Add Content – Web Link   1. Access Course Materials > Build Content > Web Link.   2. Name the link, and enter the URL. Submit.   ☆ In Blackboard Help, search keywords: Link to Websites   Create a Discussion   1. Access Discussions > Create Forum. Check the appropriate settings and Submit.   2. Access the Forum that you have just created. Create Thread and Submit.                                                                                                    |  |  |  |
| Add Content – Web Link   1. Access Course Materials > Build Content > Web Link.   2. Name the link, and enter the URL. Submit.   ☆ In Blackboard Help, search keywords: Link to Websites   Create a Discussion   1. Access Discussions > Create Forum. Check the appropriate settings and Submit.   2. Access the Forum that you have just created. Create Thread and Submit.   ☆ In Blackboard Help, search keywords: Create Forums, Create Threads                                                                                                    |  |  |  |
| Add Content – Web Link   1. Access Course Materials > Build Content > Web Link.   2. Name the link, and enter the URL. Submit.   ☆ In Blackboard Help, search keywords: Link to Websites   Create a Discussion   1. Access Discussions > Create Forum. Check the appropriate settings and Submit.   2. Access the Forum that you have just created. Create Thread and Submit.   ☆ In Blackboard Help, search keywords: Create Forums, Create Threads   Add an Assignment                                                                                                    |  |  |  |
| Add Content - Web Link   1. Access Course Materials > Build Content > Web Link.   2. Name the link, and enter the URL. Submit.   ☆ In Blackboard Help, search keywords: Link to Websites   Create a Discussion   1. Access Discussions > Create Forum. Check the appropriate settings and Submit.   2. Access the Forum that you have just created. Create Thread and Submit.   ☆ In Blackboard Help, search keywords: Create Forums, Create Threads   Add an Assignment   1. Access Course Materials > Assessments > Assignment.                                                                                                    |  |  |  |
| Add Content – Web Link   1. Access Course Materials > Build Content > Web Link.   2. Name the link, and enter the URL. Submit.   ☆ In Blackboard Help, search keywords: Link to Websites   Create a Discussion   1. Access Discussions > Create Forum. Check the appropriate settings and Submit.   2. Access the Forum that you have just created. Create Thread and Submit.   ☆ In Blackboard Help, search keywords: Create Forums, Create Threads   Add an Assignment   1. Access Course Materials > Assessments > Assignment.   2. Input the Name (as Sample Assignment) and Points Possible for the assignment.                                                                                                    |  |  |  |
| Add Content - Web Link   1. Access Course Materials > Build Content > Web Link.   2. Name the link, and enter the URL. Submit.   ☆ In Blackboard Help, search keywords: Link to Websites   Create a Discussion   1. Access Discussions > Create Forum. Check the appropriate settings and Submit.   2. Access the Forum that you have just created. Create Thread and Submit.   ☆ In Blackboard Help, search keywords: Create Forums, Create Threads   Add an Assignment   1. Access Course Materials > Assessments > Assignment.   2. Input the Name (as Sample Assignment) and Points Possible for the assignment.   3. Select the settings under Submission Details and Display of Grades.                                                                                   |  |  |  |
| Add Content – Web Link   1. Access Course Materials > Build Content > Web Link.   2. Name the link, and enter the URL. Submit.   ☆ In Blackboard Help, search keywords: Link to Websites   Create a Discussion   1. Access Discussions > Create Forum. Check the appropriate settings and Submit.   2. Access the Forum that you have just created. Create Thread and Submit.   ☆ In Blackboard Help, search keywords: Create Forums, Create Threads   Add an Assignment   1. Access Course Materials > Assessments > Assignment.   2. Input the Name (as Sample Assignment) and Points Possible for the assignment.   3. Select the settings under Submission Details and Display of Grades.   4. Make the assignment available or select date for Limit Availability. Submit. |  |  |  |

| Add the test to a content area                                       |    |                                                                                         |  |
|----------------------------------------------------------------------|----|-----------------------------------------------------------------------------------------|--|
|                                                                      | 1. | Access Control Panel > Course Tools > Tests, Surveys, and Pools > Test.                 |  |
|                                                                      | 2. | Click Build Test. On the Test Information page, type a name. Click Submit.              |  |
|                                                                      | 3. | On the Test Canvas, from the Create Question, select Multiple Choice.                   |  |
|                                                                      | 4. | On the Create/Edit page, provide the necessary information to create a question. Select |  |
|                                                                      |    | Submit.                                                                                 |  |
|                                                                      | 5. | Navigate to Course Materials.                                                           |  |
|                                                                      | 6. | Select Assessments > Test.                                                              |  |
|                                                                      | 7. | Select the test under Add an Existing Test. Select Submit.                              |  |
|                                                                      | 8. | Select Yes under Test Availability > Make the link available. Select Submit.            |  |
| In Blackboard Help, search keywords: <u>Create Tests and Surveys</u> |    |                                                                                         |  |
| Create a self-enroll group                                           |    |                                                                                         |  |
|                                                                      | 1. | Access Groups > Create > Group Set (Self Enroll).                                       |  |
|                                                                      | 2. | Input Name.                                                                             |  |
|                                                                      | 3. | Select Yes for Group is visible to students.                                            |  |
|                                                                      | 4. | Input and select Sign-up Options.                                                       |  |
|                                                                      | 5. | Enter the Maximum Number of Members. Select Show Members.                               |  |
|                                                                      | 6. | Enter Number of Groups. Check Create smart view for each group in set as well.          |  |
|                                                                      | 7. | Assign group members. Submit.                                                           |  |
| ऴ                                                                    | In | Blackboard Help, search keywords: <u>Create and Manage Groups</u> , <u>Smart Views</u>  |  |

For more features, please see Blackboard Help (<u>https://help.blackboard.com/</u>).

- <u>Student Preview</u>
- Download Assignments
- <u>Assignment Inline Grading</u>
- Test and Survey Results
- Performance Dashboard
- <u>Course Reports</u>